## ◆「通学方法等に関する届出」入力方法について

(はじめに)

・本手続きは、滋賀県のインターネット手続ツールである「しがネット受付サービス」(※)を利用します。 ・<u>下の「二次元コード」をスマートフォン等のカメラで読み込んでください。</u>

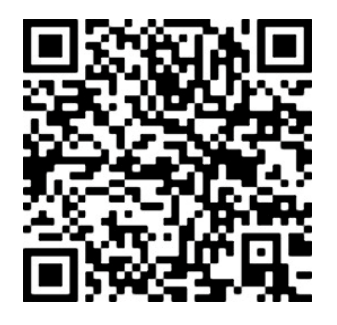

※「しがネット受付サービス」は、インターネットを利用して申請等を 簡単に利用できるサービスです。 (令和3年6月から株式会社グラファーが提供する「Grafferスマート申請」の運用を開始)

(表示される手続名) 【膳所】令和7年度新入生 通学方法等に関する届出

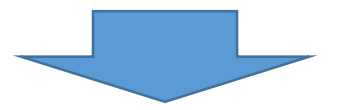

次にこのような画面が出てきます。

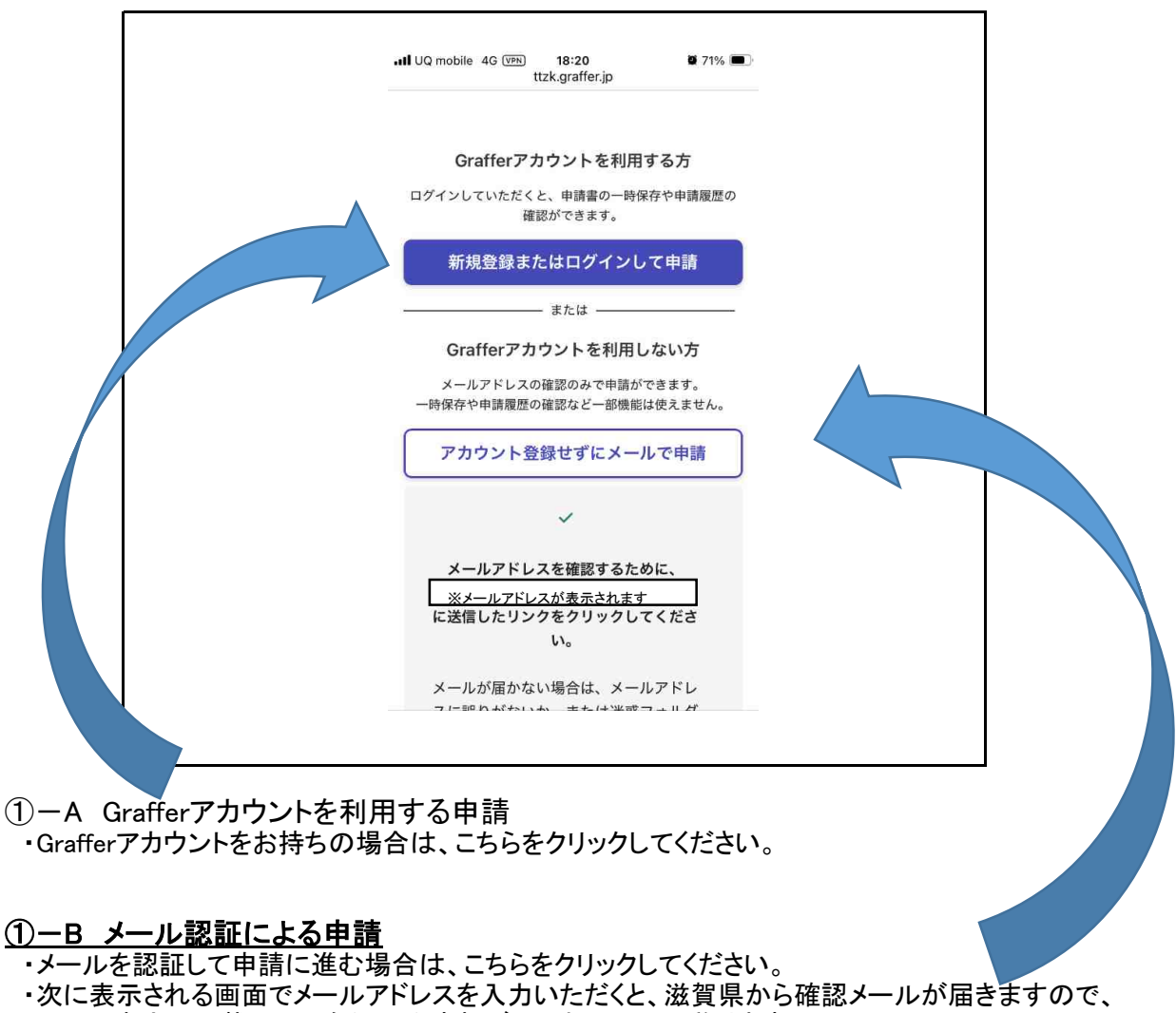

メール本文に記載のURLをクリックすれば、届出の画面に移ります。

※「新規登録またはログインして申請」をクリックしたときの画面です。

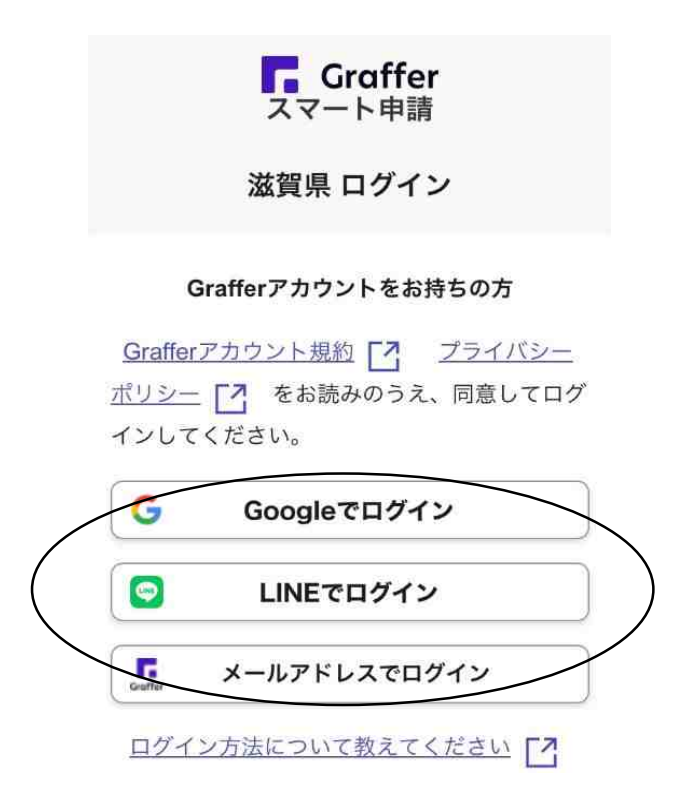

※「アカウント登録せずにメールで申請」をクリックしたときの画面です。

Grafferアカウントを利用しない方

メールアドレスの確認のみで申請ができます。 一時保存や申請履歴の確認など一部機能は使えません。

アカウント登録せずにメールで申請

申請に利用するメールアドレスを入力し てください。 申請用のページのリンク(URL)をお送 りします。

メールアドレス 必須

example@example.com

迷惑メール設定としてドメイン指定受信 を設定されている方は 「@mail.graffer.jp」を受信できるよう指 定してください。

# 【滋賀県】メールアドレスのご確認 (【膳所】令和7年度新入生 通学 方法等に関する届出 【締切:<u>令和</u> 7年3月16日(日)23:00】)

メール認証をして申請を行うためのステップ として、ご入力いただいたメールアドレスが 正しいことを確認する必要があります。 以下のURLをクリックして、メールアドレス の認証を完了してください。 <u>https://ttzk.graffer.jp/smart-apply/api/v1/</u> <u>auth/verify-email-token?</u> <u>token=1b5d4255-57e5-49b4-</u> <u>addd-147c8b47db57&redirectUrl=/pref-</u> <u>shiga/smart-apply/apply-procedure-alias/</u> <u>R7-todokede/door</u>

▼ 認証の有効期限が過ぎた場合 確認用URLは 30 分間有効です。有効期限が

Г

②届出内容の入力
 ・入学者の方の受検番号から順番に、入力方法に注意して各項目に入力してください。
 ・入力が終了したら、「次へ進む」を押してください。

| <b>利用規約をご確認ください</b> 利用規約 <sup>2</sup> に同意して、申請に進んでくださ            |
|------------------------------------------------------------------|
| い。<br>利用規約に同意する 必須                                               |
| チェックしてください。<br>入力フォーム                                            |
| <b>基本情報</b> 受検番号 必須 (半角数字4ケタ)を入力してください。(受検番号が [1.の場合は、0001)      |
| 1) の場合は、0001/     0001     学科名 変変     学科名を入力してください。(例:普通科の場合は、「普 |
| 通科」と入力)       メールアドレス     自動入力                                   |
| ※メールアドレスが自動表示されます。                                               |
|                                                                  |

| 申請情報                                             |                                         |      |
|--------------------------------------------------|-----------------------------------------|------|
| <b>生徒氏名 必須</b><br>姓と名の間は全角<br>【例】膳所 太郎           | <br> 文字のスペースを入れてください。                   | ,    |
| 膳所 太郎                                            |                                         |      |
| <b>生徒氏名(フリ</b><br>姓と名の間は全角<br>【例】ゼゼ タロ           | <b>ガナ) 必須</b><br>1文字のスペースを入れてください。<br>ウ |      |
| ゼゼ タロウ                                           | ,                                       |      |
| 生徒の生年月日                                          | 必須                                      |      |
|                                                  | ~                                       | )    |
|                                                  | 月 ~ 日                                   |      |
| <b>保護者等氏名</b><br>姓と名の間は1文:                       | 必須<br>字スペースを入れてください。                    |      |
| 滋賀 湖西                                            |                                         |      |
| <b>保護者等氏名(</b><br>姓と名の間は1文:                      | <b>フリカナ) 必須</b><br>字スペースを入れてください。       |      |
| シガ コセイ                                           |                                         |      |
| <b>郵便番号 <u>必須</u></b><br>ハイフンなしの半;<br>→ 5200123」 | 角 <b>7</b> 桁で入力してください。「520-0            | 0123 |
|                                                  |                                         |      |
| Contract Sec. Sec.                               | 「毎日から住所を入力                              |      |

4 / 10 ページ

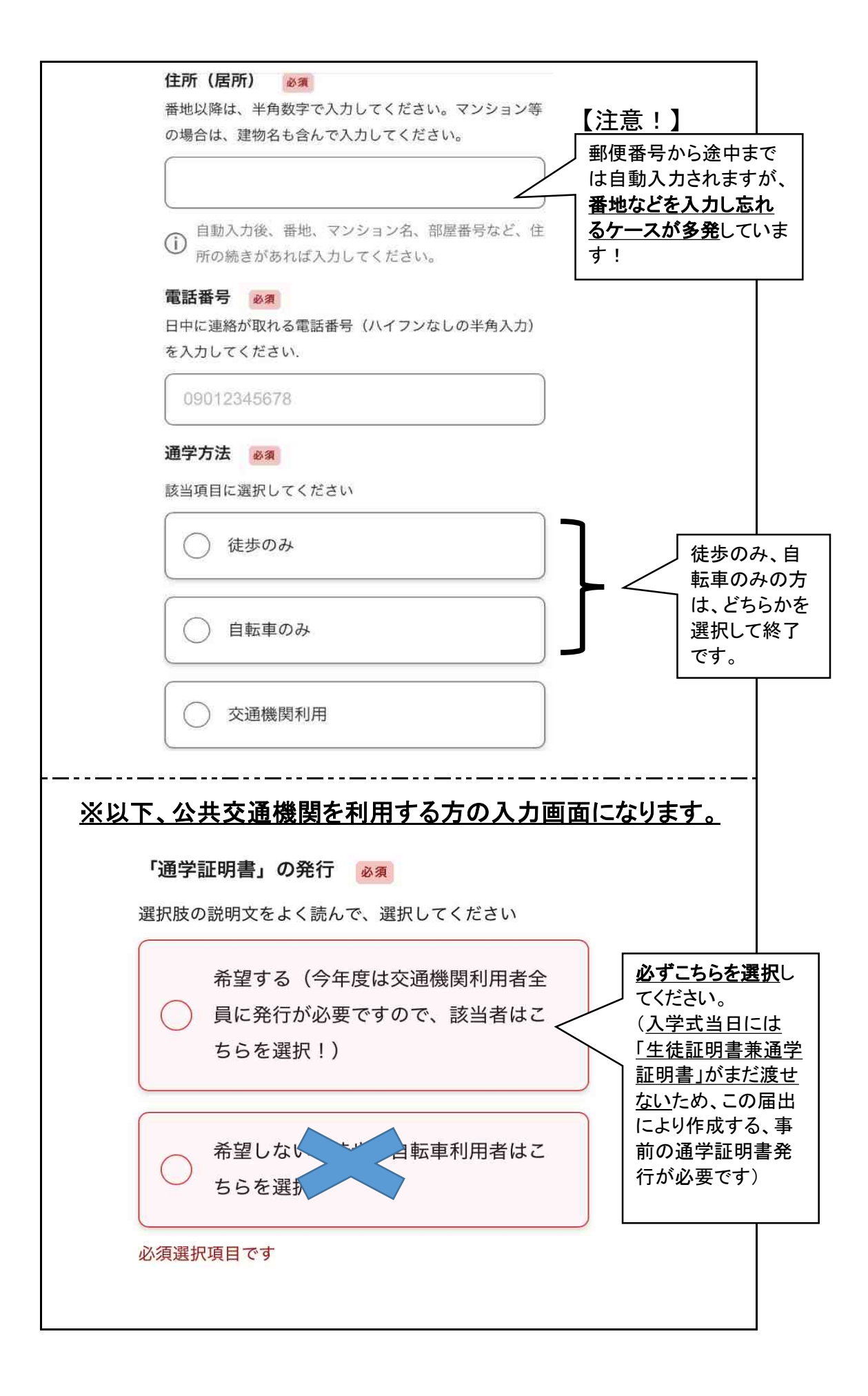

| 通学手段【自宅〜最寄りの駅またはバス停】<br><sup>必須</sup>                                                                          |                                                              |
|----------------------------------------------------------------------------------------------------|--------------------------------------------------------------|
| 自宅から最寄りの駅またはバス停までの通学手段を選択し<br>てください                                                                            |                                                              |
| 徒歩                                                                                                    |                                                              |
| 自転車                                                                                                    |                                                              |
| ● 車 (送迎)                                                                                                    |                                                              |
| 必須選択項目です<br>交通機関の区間 必須  最大6件まで入力可能                                                                             |                                                              |
| 交通機関単位で順路(自宅最寄り乗車駅・バス停~膳所高<br>校最寄りの下車駅・バス停)を入力してください。なお、<br>利用する交通機関が2以上ある場合は、「追加する」から                         |                                                              |
| 順路を追加してください。                                                                                                   | │「追加する」を押すと、<br>」下の入力画面が出<br>┐ てきます。                         |
| あと1件追加する必要があります                                                                                                |                                                              |
| 交通機関単位で順路(自宅最寄り乗車駅・バス停〜膳所高<br>校最寄りの下車駅・バス停)を入力してください。なお、<br>利用する交通機関が2以上ある場合は、「追加する」から<br>順路を追加してください。<br>144日 |                                                              |
| 114日 父連機関の区间                                                                                                   |                                                              |
| 交通手技     必須       選択してください                                                                                     |                                                              |
| <b>始点名 ◎須</b><br>上記の交通手段で始点となる地点を入力してくださ<br>い                                                                  |                                                              |
| 駅名、バス停名                                                                                                    |                                                              |
| <b>終点名 必須</b><br>上記の交通手段で終点となる地点を入力してくださ<br>い                                                                  | このあたりにある「<br>う1件追加する」 <del>「</del><br>タンを押すと、入力<br>フォームが追加され |
| 駅名、バス停名                                                                                                    | / 次の経験が入力で                                                   |
|                                                                                                    | きます。                                                         |

~「通学経路」の入力について~

◆通学経路の入力については、以下の点に注意してください。

①交通機関の<u>乗継ぎの際の徒歩経路は不要</u>です。

(例)JR大津京駅から京阪の京阪大津京駅に乗り継ぐ場合)

# ②鉄道の駅名の「駅」は、入力不要です。

(例)JR大津京駅の場合は、「大津京」とのみ入力してください。

◆このような区分で入力してください。

### 【通学経路例】

| 順路 | 交通機関 |          | 区間         |
|----|------|----------|------------|
| 1  | バス   | 西教寺前 から  | 比叡山坂本駅前 まで |
| 2  | JR   | 比叡山坂本 から | 膳所まで       |
| 3  | 京阪電車 | 京阪膳所 から  | 膳所本町 まで    |

## ◆よく見受けられる入力間違い

(JR駅名のケース) 【誤】西大津

【正】大津京

- (京阪駅名のケース)
  - 【誤】大津京 【正】<u>京阪</u>大津京 【誤】石山 【正】<u>京阪</u>石山
  - (バス停のケース)【誤】 大石小学校煎【正】大石小学校

#### ③万が一、選択肢にない公共交通機関の利用がある方は、事務室までご連絡ください。

#### ③入力内容の確認画面

・入力を完了すると、この画面に移りますので、入力内容を確認してください。

- ・内容を間違えた場合は、右の「編集する」をクリックすると入力画面に戻れますので、 正しい内容に修正してください。
- ・すべて終わりましたら、「この内容で申請する」のボタンをクリックしてください。

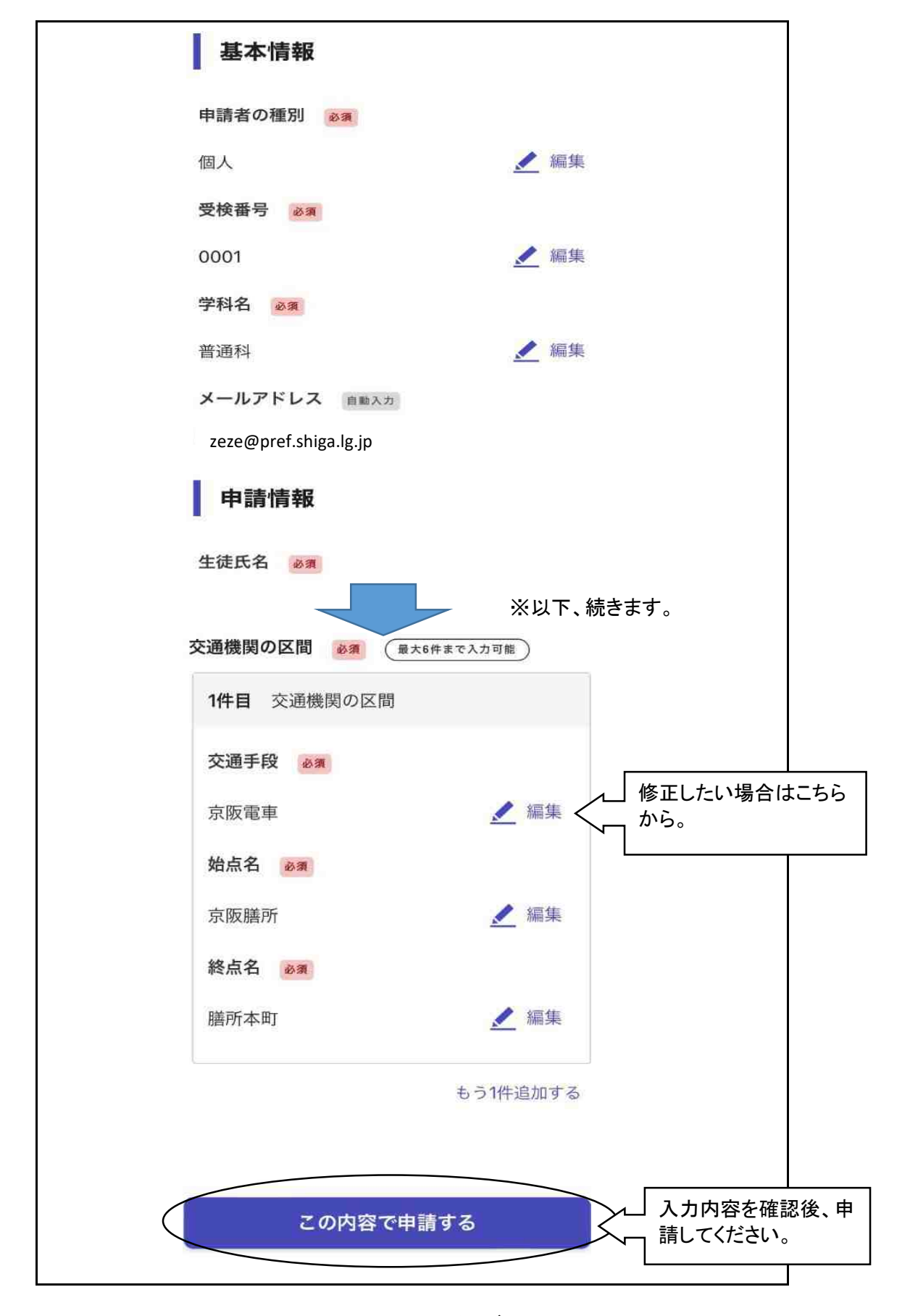

<sup>8 / 10</sup> ページ

#### ④申請確認メールの受信

・登録したメールアドレス等に、下図のようなメールが届きます。

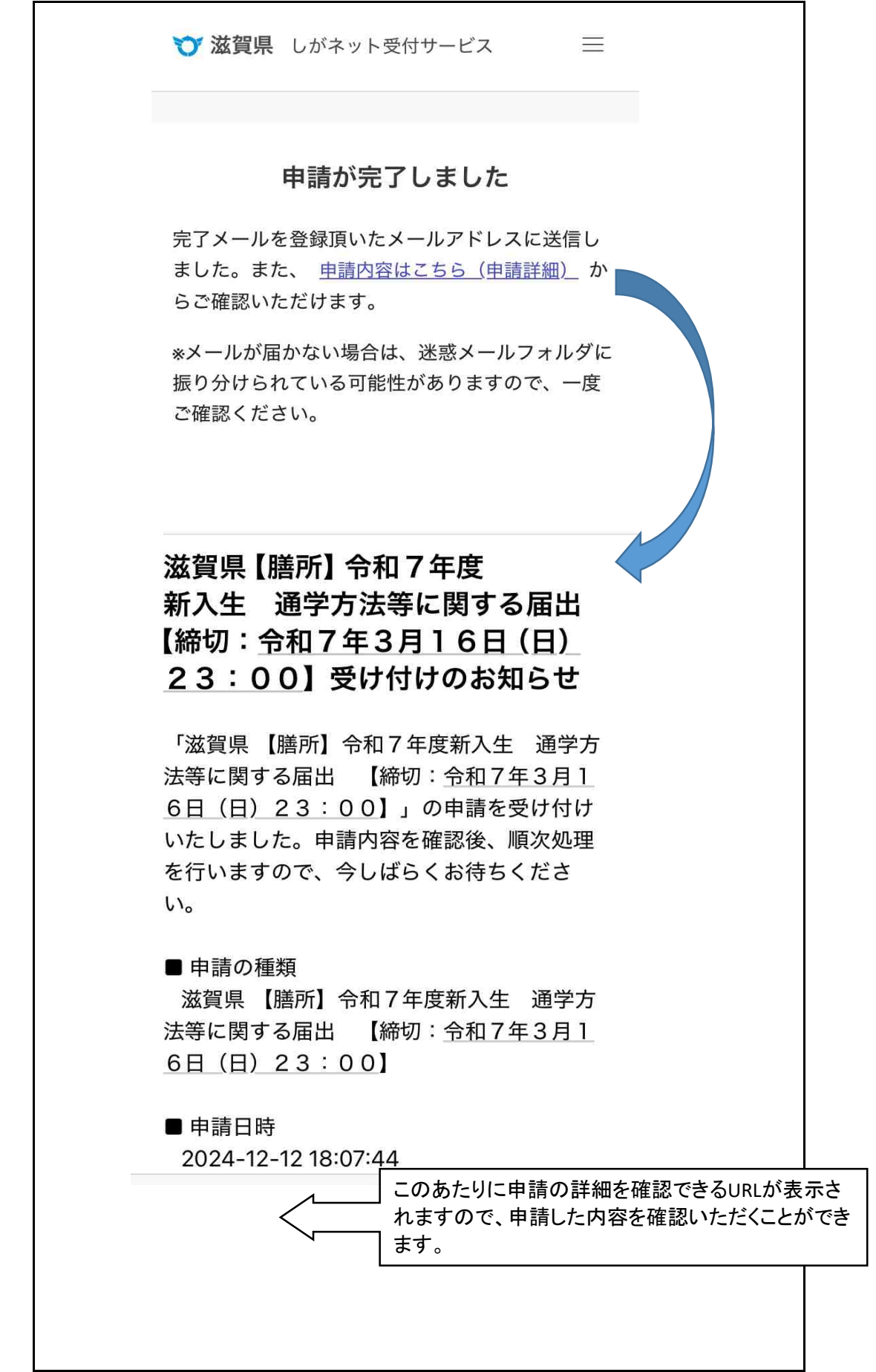

9 / 10 ページ

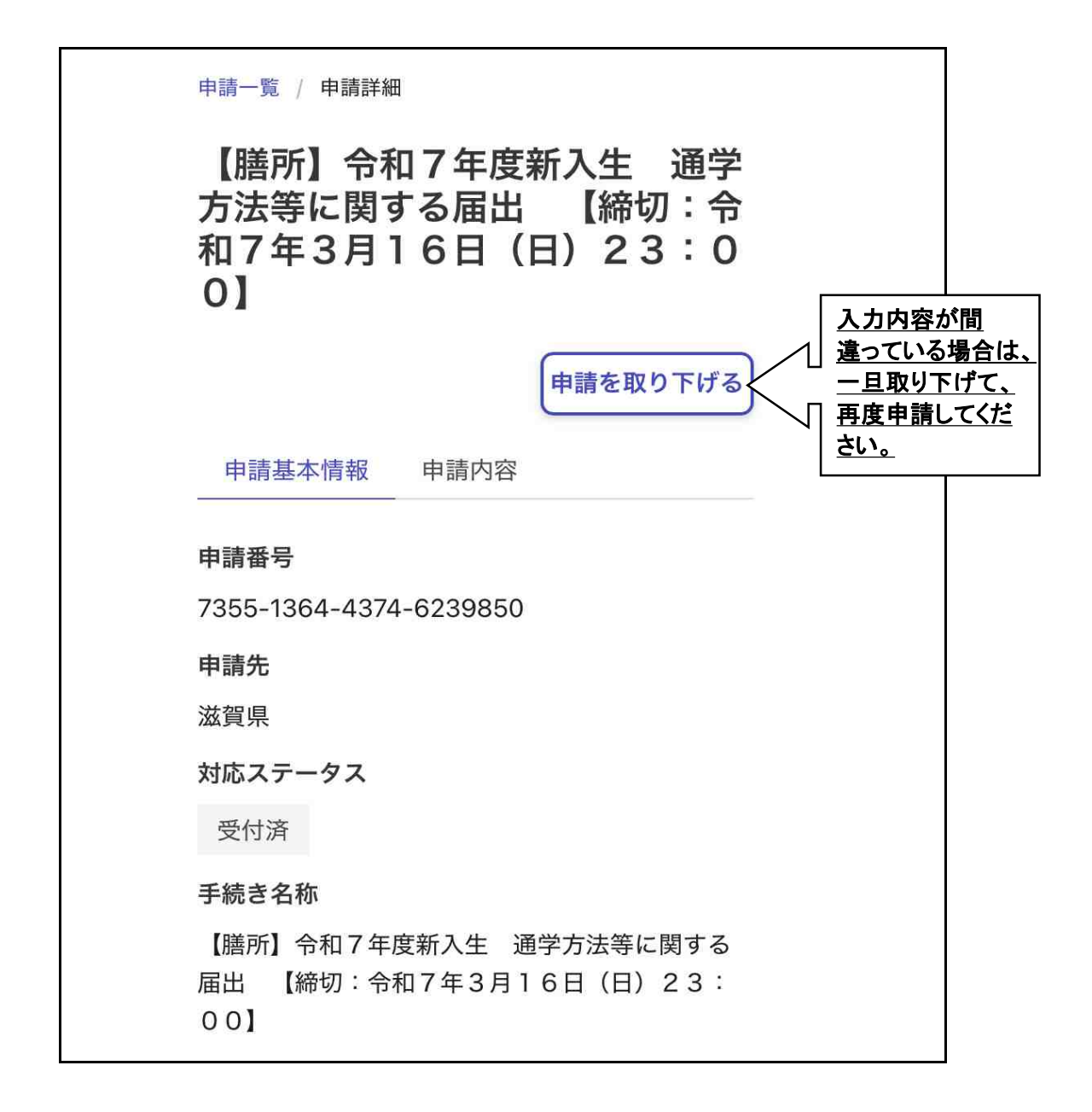

【お願い】 ※申請内容に誤りがあった場合は、<u>一旦申請を取り下げて</u>から、 再申請してください。 申請データが2回3回と積み重なり、どれが正しい申請データな のか判断しにくくなります!